## Photocopier Meter

Note : Make Sure Document number must use format =  $\frac{S-\%.5d}{s}$ , else system unable to get price.

1. Create new QT, each Customer creates 1 QT, have to enter all product info inside.

|               |                                     |                       |                  | 0                   | 221              |       |         |                    |             |             | -  |   |
|---------------|-------------------------------------|-----------------------|------------------|---------------------|------------------|-------|---------|--------------------|-------------|-------------|----|---|
|               |                                     |                       |                  | Quotatio            | 2n               |       |         |                    | _           | Cancelled   |    |   |
| ustomer :-    | 300-A0002 💌                         |                       |                  |                     |                  |       |         |                    | Quot No :   | S-00001     | ). |   |
|               | ALPHA & BETA COMPUTER               |                       |                  |                     |                  |       |         |                    | Next No :-  | QT-00003    |    |   |
| ddress :-     | 838 JALAN WOLLD                     |                       |                  |                     |                  |       |         |                    | Date :-     | 02/08/2013  | -  | - |
|               | 10185 KAWANG                        |                       |                  |                     |                  |       |         |                    | Agent :-    | SY          | -  |   |
|               | SEDANGOR DE                         |                       |                  |                     |                  |       |         |                    | Terms :-    | 45          | -  | 0 |
| escription :- | Quotation                           |                       |                  |                     |                  |       |         | -                  | Ref 1 :-    |             |    | - |
| scriptori.    | Durch College Transferable          |                       |                  |                     |                  |       |         |                    | Ext. No :-  |             |    | R |
|               |                                     |                       |                  |                     |                  |       |         |                    |             |             |    | B |
| Quotation     | 1                                   |                       |                  |                     |                  |       |         | 1002-10            |             |             |    |   |
| Item C        | Description Expire Date             | UDF_Current Reading-D | UDF_Current Read | UDF_Current Qty Cha | UDF_Free UDF_Reb | UOM L | I/Price | UDF_Monthly Charge | UDF_AddFees | Sub Total T | ax |   |
| CANNON1       | CANNON READING 1-BLACK 02/08/2015   | 22/03/2015            | 1500             | 0                   | 0 3%             | PCS   | 0.050   | 1,200.00           | 50.00       | 0.05        |    |   |
| CANNON1       | L CANNON READING 1-COLOR 02/08/2015 | 22/03/2015            | 2500             | 0                   | 250 10           | PCS   | 0.050   | -                  |             | 0.05        |    |   |
| XEROX1        | XEROX READING 1-COLOR 02/08/2015    | 14/06/2014            | 3500             | 200                 | 300              | PCS   | 0.070   | 800.00             | 10.00       | 0.07        |    | > |
|               |                                     |                       |                  |                     |                  |       |         |                    |             |             |    | ] |
|               |                                     |                       |                  |                     |                  |       |         |                    |             |             |    |   |

2. Tools | Option | Unitprice | Last Quotation Selling Price place at first place.

| aral Sales | Purchase | Stock Cash Sales Cash Purchase                |                      |         |
|------------|----------|-----------------------------------------------|----------------------|---------|
|            | Priority | Description                                   | Ontion               |         |
| ode 📑      | 1        | Last Quotation Selling Price                  | Apply When Available |         |
| 🔴 📘        | 2        | Customer Price Tag                            | Apply When Available | $\odot$ |
|            | 3        | Ref. Price of Item Based on UOM               | Apply When Available | 0       |
| necus 📕    | 4        | Last Sales Urder Selling Price                |                      |         |
| 3          | 5        | Last Sales Invoice Selling Price              |                      |         |
|            | 6        | Min & Max Selling Price                       |                      | -       |
| rice       | 7        | Last Cash Sales Selling Price                 |                      |         |
|            | 8        | Last Sales Invoice / Cash Sales Selling Price |                      |         |
|            | 9        | Last Sales Delivery Order Selling Price       |                      |         |
| Ledger     |          |                                               |                      | 1.1     |
| mer        |          |                                               |                      |         |
| 2          |          |                                               |                      |         |

3. Sales Invoice | Create new | Select Customer First

| Eile        | Stream Stream Stre                                                                                                    | L Financial Accounting Enterprise Edition - Photocopier Meter Reading V4 Sdn Bhd [14 Jun 2014]                                                                                                    |                                                                 | - 🗆 ×                    |
|-------------|----------------------------------------------------------------------------------------------------|----------------------------------------------------------------------------------------------------|-----------------------------------------------------------------|--------------------------|
| b           |                                                                                                    | 💾 🛞 🕝 🔁 🚔 👘                                                                                                    |                                                                 |                          |
|             |                                                                                                    | Invoice                                                                                                    | c                                                               | - • × ′                  |
| More Attad  | Customer: 300-A0002  ALPHA & BETA COMPUTER Address - 833 JALAN WOLLD                                                                                                    | Price List(s) - 300-A0002 - From Doc No - S-00001                                                                                                    | Cancelled  Inv No : < <new>&gt; Next No :- IV-00010 Data:</new> | New<br>Edit<br>Delete    |
| ments No    | 40485 RAWANG<br>SELANGOR DE<br>Description :- Sales                                                                                                    | ♥ CANNON1 CANNON READING         ConM-1234567         02/08/2015         1500         2000           ♥ CANNON1 CANNON READING         ConM-1234567         02/08/2015         2500         0           ♥ XEROX1 XEROX READING         Xem-21340         02/08/2015         3500         2500 | Agent:- SY -<br>Terms:- 45 -<br>Ref1.:-                         | Gancel<br>Refresh        |
| læ          | Twoice     Twoice     Twoice     Two and the second second s | 3.2 Enter current reading, 0<br>reading will not append to<br>this IV.                                                                                                    | AddFees Sub Total Tax Inclusive                                 | Browse                   |
|             | Deposit Amount: 0.00                                                                                                    | Post                                                                                                    | Net Total: 0.00                                                 | Close                    |
| <<br>Versio | n 4.2015.732.704 x86   Working Date: 22/03/2015 V                                                                                                    | gon:   ADMIN   CAP   NUM                                                                                                    | WI-V2.5.3                                                       | ><br>.26778 Firebird 2.5 |
|             | 22 22 23 23 24                                                                                                    | 🧿 🚰 📮 🔘 📚 🧔 🎋 🥦 💽 🖉 🥥 🧭                                                                                                    | 🚺 🛄 🔺 😣 🖻 🖬 👧 🖻                                                 | NG 11:16 PM 22/03/2015   |

- 3.1 Click on Get Price
- 3.2 Enter Current Meter. 0 reading will not append to this IV
- 3.3 After done, Press POST Button

Result after Press Post :

| <u>1</u> |                |                               |           |                | Invo     | ice           |       |          |                 |            |             |                   |         | , • ×   |    |
|----------|----------------|-------------------------------|-----------|----------------|----------|---------------|-------|----------|-----------------|------------|-------------|-------------------|---------|---------|----|
| More     |                |                               |           |                | In       | voice         |       |          |                 |            |             | Cancelled         |         | New     |    |
| -        | Customer:      | 300-A0002 💌                   |           |                |          |               |       |          |                 |            | Inv No :    | < <new>&gt;</new> |         | Edit    |    |
| Atta     |                | ALPHA & BETA COMPUTER         |           |                |          |               |       |          |                 |            | Next No :-  | IV-00010          |         | Delete  |    |
| ding.    | Address :-     | 40485 RAWANG                  |           |                |          |               |       |          |                 |            | Date :-     | 22/03/2015        | -       | Carlo - | á. |
| ents.    |                | SELANGOR DE                   |           |                |          |               |       |          |                 |            | Agent :-    | SY                |         |         |    |
| •        |                |                               |           |                |          |               |       |          |                 |            | Ref 1. :-   | -13               |         | Cancel  |    |
| Note     | Description :- | Sales                         |           |                |          |               |       |          |                 | • …        | Ext. No. :- |                   |         | Refresh |    |
| -        | + - 🕜          | Profit Estimator <u>1</u> . ( | Get Price |                |          |               |       |          |                 |            |             |                   |         | Browse  |    |
|          | Invoice        |                               |           |                |          |               |       |          |                 |            |             |                   |         | >       |    |
|          | I Item Co      | de Description                | PMR CMR I | Rebate FreeQty | Qty Unit | Price U U/P   | Disco | UDF_SubT | UDF_MthlyCharge | UDF_AddFee | es Sub Tota | al Tax Indu       | sive    |         |    |
|          | ► XEROX1       | XEROX READING 1-COLOR         | 3500 2500 | 300            | 0        | 0.070 PCS 0.0 | 70    | 0.00     | 800.00          | 10.        | 00 1,274.   | 00                |         | U       |    |
|          |                |                               |           |                |          |               |       |          |                 |            |             |                   |         |         |    |
|          |                |                               |           |                |          |               |       |          |                 |            |             |                   |         |         |    |
|          | _              |                               |           |                |          |               |       |          |                 |            |             |                   |         |         |    |
|          | 2 record       | 5                             |           |                |          |               |       |          |                 |            | 2,084.      | 25                |         |         |    |
|          | Deposit Arr    | ount: 0.00 ···                |           |                |          |               |       |          |                 | Na         | t Tatak     |                   | 094.25  | dur     |    |
|          | Local Net      | fotal: 2,084.25               |           |                |          |               |       |          |                 | NE         |             | 2                 | ,004.25 | Close   |    |

4. After Save the IV, system will append the info to QT.

| Rebate                  | = can be in % or Qty                                     |
|-------------------------|----------------------------------------------------------|
| No. Of Copies           | $= (UDF_CMR-UDF_PMR)$                                    |
| UDF_Qty (Rebate in %)   | = No. Of Copies - UDF_FreeQty- (No. Of Copies * Rebate%) |
| UDF_Qty (Rebate in Qty) | ) = No. Of Copies - UDF_FreeQty- Rebate in Pcs           |

<u>Amount Calc if No. of Copies > FOC Qty</u> Amount = (UDF\_Qty \* UDF\_UnitPrice) + UDF\_AddFees + UDF\_MthlyCharges <u>Amount Calc if No. of Copies <= FOC Qty</u> Amount = UDF\_AddFees + UDF\_MthlyCharges

After that system will auto update the info to QT.

| <b>*</b>    |                |                                                                        |              |                     |                     | Quotation          |              |         |            |                  |                                               |                                               | -   |                          |
|-------------|----------------|------------------------------------------------------------------------|--------------|---------------------|---------------------|--------------------|--------------|---------|------------|------------------|-----------------------------------------------|-----------------------------------------------|-----|--------------------------|
| More        | Customer       | 200 40002                                                              |              |                     |                     | Quotation          | a,           |         |            |                  |                                               | Cancelled                                     |     | New                      |
| Attachments | Address :-     | ALPHA & BETA COMPUTE<br>838 JALAN WOLLD<br>40485 RAWANG<br>SELANGOR DE | :R           |                     |                     |                    |              |         |            |                  | Quot No :-<br>Date :-<br>Agent :-<br>Terms :- | S-00001<br>QT-00003<br>02/08/2013<br>SY<br>45 | •   | Edit<br>Delete<br>Save + |
| Note        | Description :- | Quotation O Profit Estimator Tra                                       | insferable 💽 | 1                   |                     |                    |              |         |            | <b>▼</b>         | Ext. No :-                                    | -                                             |     | Refresh<br>Browse        |
|             | Item C         | Description                                                            | Expire Date  | UDF_Current Reading | UDF_Current Reading | UDF_Current Qty Ch | JDF_Free UDF | Reb UOM | U/Price UD | F_Monthly Charge | UDF_AddFees                                   | Sub Total                                     | Tax |                          |
|             | CANN           | CANNON READING 1-BL                                                    | 02/08/2015   | 22/03/2015          | 2000                | 485                | 0 3%         | PCS     | 0.050      | 1,200.00         | 50.00                                         | 0.05                                          |     |                          |
|             | CANN           | CANNON READING 1-CO                                                    | 02/08/2015   | 22/03/2015          | 2500                | 0                  | 250 10       | PCS     | 0.050      | -                |                                               | 0.05                                          |     | U                        |
|             | XEROX1         | XEROX READING 1-COLOR                                                  | 02/08/2015   | 22/03/2015          | 2500                | 0                  | 300          | PCS     | 0.070      | 800.00           | 10.00                                         | 0.07                                          |     |                          |
|             | 3 records      |                                                                        |              |                     |                     |                    | •            |         |            |                  |                                               | 0.17                                          |     |                          |
|             | Local Net T    | otal: C                                                                | 0.17         |                     |                     |                    |              |         |            |                  | Net Total:                                    | 0.                                            | 17  | Close                    |